## 补齐补正指南

登录广东省政务服务网(网址: <u>https://www.gdzwfw.gov.cn/</u>)一深圳 市一市水务局一法人登录一企业中心一深圳市企业专属网页(网址: <u>http://wsbs.sz.gov.cn/shenzhen/enterprise/</u>)一我的办事厅一办理中一选择办 理事项一删除历史资料一上传补齐补正资料一提交。

操作步骤:

(一)登录广东省政务服务网(网址: <u>https://www.gdzwfw.gov.cn/</u>)一深圳市一市水务局

| ecopie's Government | 人民政府<br>Lef Guangdong Province | 广东省 🛛  | )<br>)<br>使 A |        |      | 长者助手   国家 | 政务服务平台 | 无障碍阅读   繁 | 體   网站支持IPv6 | 登录 |
|---------------------|--------------------------------|--------|---------------|--------|------|-----------|--------|-----------|--------------|----|
| 广东省 深圳              | 市                              |        |               |        |      |           |        |           |              |    |
| 福田区<br>前海蛇口         | 罗湖区<br>深汕特别                    | 盐田区    | 南山区           | 宝安区    | 龙岗区  | 龙华区       | 坪山区    | 光明区       | 大鵬新区         |    |
| 广东政务服务の             | 國深圳市 »                         |        |               |        |      |           |        |           |              |    |
| 市发改委                |                                | 市工业和信息 | 此局            | 市财政局   |      | 市科技创新局    |        | 市规划和自然    | 梭源局          |    |
| 市生态环境局              |                                | 市交通运输局 | đ             | 市卫生健康委 |      | 市教育局      |        | 市国家安全局    | 3            |    |
| 市公安局                |                                | 市民政局   |               | 市司法局   |      | 市人力资源保    | 障局     | 市文化广电站    | 衍游体育局        |    |
| 市住房建设局              |                                | 市水务局   |               | 市市场监管局 |      | 市城管和综合    | 执法局    | 市地方金融管    | 管理局          |    |
|                     |                                |        |               | 显示     | 更多 ~ | 1177-0310 |        |           |              | J  |

(二)法人账号登录

| CF东省人民政/<br>Pegkis Government of Guargeoup Pro- | 府 广东政务服务 |          | 无障碍阅读              | 繁體 网站支持iPv6 登录                          |                               |
|-------------------------------------------------|----------|----------|--------------------|-----------------------------------------|-------------------------------|
| 深圳市水                                            | 务局       |          |                    |                                         |                               |
| 实施清单列表                                          | 权责清单列表   | 办件信息公示   |                    | 窗口信息                                    | 查看全部窗口 >                      |
| 全部关型(571)                                       | 套餐服务(1)  | 行政许可(40) | 公共服务(1)            | 深圳市市民中心行动                               | <b>攻服务大厅西厅综合</b>              |
| 行政处罚(459)                                       | 行政强制(27) | 行政征收(2)  | 行政给付(0)            | 四口工作时间                                  |                               |
| 行政检查(14)                                        | 行政确认(2)  | 行政奖励(1)  | 行政裁决(1)            | 星期一至星期五:上午9<br>7:45 (法定节假日除外)           | :00-12: 00,下午14:00-1          |
| 其它行政权力(23)                                      |          | 112 -    |                    | <b>地址</b><br>深圳市福田区莲花街道福<br>一楼行政服务大厅西厅街 | 副中三路1号市民中心8区<br>综合受理窗口5-42号窗口 |
|                                                 | 40       |          |                    | 联系电话                                    |                               |
| 请输入服务事项名称                                       | 搜索       | □ 可在线申办  | 共571个事项,其中69项可在线申办 | 查看办事窗口联系电话                              |                               |
| 服务事项名称                                          |          |          | 操作                 | <b>交通指引</b><br>公交路线:市民中心公务              | 运站: 38路, 60路, 64路, 1          |

| eeee 广东省人民政府<br>www.gd.gov.cn |                                                                                                    |
|-------------------------------|----------------------------------------------------------------------------------------------------|
| www.gd.gov.cn                 | 大人账号登录       法人账号登录         法人账号包括取请明末,市班主体(企业、个体工商户等)、社会<br>日本等注册的账号       社会注册的账号         ●●●●●●●●●●●●●●●●●●●●●●●●●●●●●●●●●●●● |
|                               |                                                                                                    |

(三)进入"企业中心"

| <b>广东政务服务网</b><br>全国一体化在线政务服务平台 | 深圳市 切换 > |           |                             | 无障碍阅读   〔                                  | (图) 深圳市网水水务咨~        |
|---------------------------------|----------|-----------|-----------------------------|--------------------------------------------|----------------------|
| 深圳市水纳                           | 局        | 搜索本會口服务   | 8 企业中心<br>© 账户管理<br>C- 退出登录 |                                            |                      |
| 实施清单列表                          | 一件事列表    |           |                             | 窗口信息                                       | 查看全部窗口               |
| 行政许可(31)                        | 公共服务(2)  | 行政处罚(466) | 行政强制(19)                    | 深圳市市民中心行政服                                 | 段务大厅西厅综合窗口           |
| 行政征收(2)                         | 行政给付(0)  | 行政检查(10)  | 行政确认(2)                     | <b>工作时间</b><br>工作日:上午9:00-12:00<br>节假日除外 ) | , 下午14:00-17:45 ( 法定 |
|                                 | 全部       | 展开 ∨      |                             | 地址                                         |                      |

## (四)选择"我的事务-我的事项"

| egenes Government of Chargeding Province | <b>广东政务服</b><br>全国一件名在线政务 [ | 务网企业中心            | Q ⑧ 深圳市深水水务咨询有限… > |      |          |  |
|------------------------------------------|-----------------------------|-------------------|--------------------|------|----------|--|
| 企业中心<br><sup>效迎来到用户中心!</sup>             |                             |                   |                    |      |          |  |
| 首页                                       | 我的事务 个                      | 我的证件资料 ~          | 我的信息               | 我的订阅 | 我的足迹     |  |
|                                          | 我的事项                        |                   |                    |      |          |  |
| n                                        | 咨询投诉                        | 务                 |                    | 我的   | 证件资料     |  |
| 深圳市深水水务咨询                                | 我的评价                        | 車顶                | 我的评价               |      |          |  |
| 账号安全等级 证件号码                              | 我的物流                        | 中的事项 0            | 待评价的事项 3           | 2    | 图 证照证明 0 |  |
| 山 云井政 > 9144030                          | 我的诉求                        |                   |                    |      |          |  |
|                                          |                             | the in the second | all 11 at 14       |      |          |  |

| eeee 广东省人民政府<br>People's Government of Guangdong Province | 广东政务服务网<br>全国一体充在线或易服务干台 | 企业中心         |      | D ®  | ·            |
|-----------------------------------------------------------|--------------------------|--------------|------|------|--------------|
| 企业中心<br><sub>欢迎来到用户中心</sub> !                             |                          |              |      |      |              |
| 首页                                                        | 我的事务 >                   | 我的证件资料 ~     | 我的信息 | 我的订阅 | 我的足迹         |
| /                                                         |                          |              |      |      |              |
| 我的事务                                                      |                          |              |      |      |              |
| 我的事项                                                      | ① 我的事项包括:法人自己            | 办理和委托他人办理的事项 |      |      |              |
| 咨询投诉                                                      | 办理中 已办结                  |              |      |      | 在线支付         |
| 我的评价                                                      |                          |              |      |      |              |
| 我的物流                                                      | 选择年月: 📋 2020-12          |              |      | 历5   | 巴奶件与地巾奶件查询 ① |
| 我的诉求                                                      |                          |              |      |      |              |

| CF东省人民政府<br>People's Government of Guargeorge Previous | 广东政务服 <sup>2</sup> <sup>2</sup> | 务网 企业中心 | 0          |            |     | φ       |               |
|--------------------------------------------------------|----------------------------------------------------------------------------------------------------|---------|------------|------------|-----|---------|---------------|
| <b>企业中心</b><br><sup>欢迎来到用户中心!</sup>                    | 我的事务 ~                                                                                                    | 请选择     |            | /          |     | × 我的JIM | 我的足迹          |
| 我的事务                                                   |                                                                                                    | 历史办件    | 广州市<br>佛山市 | 深圳市<br>韶关市 |     |         |               |
| 我的事项                                                   | ① 我的事项包括                                                                                                    |         | 惠州市        |            |     |         |               |
| 咨询投诉                                                   | 办理中 已                                                                                                    |         |            |            |     |         | 在线支付          |
| 我的评价<br>我的物流                                           | 选择年月: 🛗 2                                                                                                    | 湖州市     | 寧庆巾<br>云浮市 | 扬阳中        | 消延巾 |         | 历史办件与地市办件查询 ① |

(五)点击链接进入"深圳市企业专属网页"

| 全国一件化在线改       | <sup>8團長平台</sup><br>服务网──办件进度查询(深圳市) | 深圳市政府在线                                                                                                    |
|----------------|--------------------------------------|----------------------------------------------------------------------------------------------------|
|                |                                      |                                                                                                    |
| 申请人或单位*:       | 请输入个人/法人名称                           | <b>温馨提示</b> <ol> <li>力件信息查询可能会出现数据延迟,如未查到相</li> </ol>                                                                                |
| 申办流水号*:        | 请输入申办流水号                             | <ul> <li>(1)访问相应的申办系统查询办件信息(即时);</li> <li>(2)请得后再查。</li> <li>2. 在公共申办平台办理的业务,可登录深圳市企业</li> </ul>                                     |
| 验证码 <b>*</b> : | 请输入图形验证码<br>000000 看不清,换一张           | 网页(网址:http://wsbs.sz.gov.cn/shenzhe<br>n/enterprise/) 或个人网页(网址:http://ws<br>bs.sz.gov.cn/shenzhen/personal/ ),进入<br>"我的办事厅"查询更多办件信息。 |

## (六)选择"我的办事厅一办理中"

| 全国一体化在线改务题<br>广东政务服                                                  | <sup>勝平台</sup><br>务网 深圳市企 | 业专属网页        |                           |          | 无障碍这               | 览 4 🛛       |                       | v          |
|----------------------------------------------------------------------|---------------------------|--------------|---------------------------|----------|--------------------|-------------|-----------------------|------------|
| 首页 爭                                                                 | 我的办事厅                     | 我的关注栏        | 我的直通车                     | 证照中小     | 5                  |             |                       |            |
| 大家都在办                                                                |                           | 适合           | 合您办                       |          | 办理                 | 结果          |                       |            |
| 抵押权登记(首次登记)<br>抵押权登记(注销登记)<br>变更经营性停车场<br>内资有限责任公司注销登<br>国有建设用地使用权登记 | 1记<br>汲房屋所有权 (转移登证        | 3)           | 1                         | した数据     | 当前实                | 名等级较低,请提升至卫 | 叫级 进行宣看。 <b>前往实</b> 名 | <b>i</b> > |
| 我办了什么                                                                |                           | ō            | <b>)事记录</b> — 伯           | 事主题业务 咨询 | 记录 投诉              | 记录   我的攻    | 略 我要评价                |            |
| 请输入申办流水号或事项                                                          | 页名称或力理单位                  | 受理时间: 开始时    | 间                         | 至结束时间    | 本周本                | 消 查询        |                       |            |
| 全部 未提交                                                               | 已提交 已预审                   | か理中 か理成      | 功 办理失败                    | 已出件 秒批办结 |                    |             | 10-                   | 除          |
| 申办流水号                                                                | 服务事项                      |              | 申办时间                      | 申报来源     | 状态                 |             | ł                     | 桑作         |
|                                                                      | 光纤到户通信谈                   | 施工程竣工验收备案    | 12-28 14:29               | 统一申办     | <b>か理中</b><br>网上提交 |             | 业务详情                  | 6          |
|                                                                      | 对重点用水单位                   | 2用水计划的核定下达   | 11-13 16:12               | 统一申办     | か理中<br>网上提交        |             | 待补齐补                  | ތ.         |
|                                                                      | 建设工程规划身<br>新项目)           | 钟可证核发(市政类)(城 | 市更 <sub>09-21</sub> 10:38 | 工程申报     | <b>办理中</b><br>网上提交 |             | 业务详情                  | 69         |

(七)上传相关补齐补正资料

|                                           | <sup>1989年台</sup> 日本<br>1997年<br>1997年<br>1997<br>1997 | 划的核定                                         | 下达                                       |                                                                      | ♀ 操作指引 登录                           |
|-------------------------------------------|----------------------------------------------------------------------------------------------------|----------------------------------------------|------------------------------------------|----------------------------------------------------------------------|-------------------------------------|
| 入了 <u>——</u> 一一八万<br>补正告知基本               | 信息                                                                                                    | שאאונאניא                                    |                                          |                                                                      |                                     |
| 事项名称<br>申办流水号<br>补正告知原因<br>补 <b>齐电子材料</b> | 对重点用水单位用水计划的核定下<br>补齐补正原因:深圳市和冠房地产<br>水设计施工说明及图例中缺少供水<br>(深圳市)                                                                                                    | 达<br>开发有限公司提交的材料主要<br>方式等数据,请做补充说明。          | 事项编码<br>补正告知时间<br>段存在问题:1、用水<br>补齐材料:1、深 | 2020-11-30 22:37:25<br>计划申请表中用户编号填写有误,计划值<br>训市用水计划申请表(样表).docx ;2、建 | 尚未下达,不用填写;2、室外给排<br>设项目用水节水设施竣工验收资料 |
| 序 材料名称                                    | 小要求小于40M,1X支持gir,jpg,jpeg,omp,png.                                                                                                    | aoc, aocx, txt, ppt, pptx, xisx, xis<br>材料形式 | ,pdt,cnm,xmi,rar,Zip,<br>材料要求            | YZ,CeD,CSV等格式类型<br>附件                                                | 操作                                  |
| 1 建设项目用水带                                 | 5水设施竣工验收资料(深圳市)                                                                                                    | 纸质/电子化                                       | 查看要求                                     |                                                                      | 土 上传附件 🗅 网盘选择                       |
| 2 深圳市用水计划                                 | 则申请表(样表).docx                                                                                                    | 电子化                                          | 查看要求                                     | 设计年用水量证明.pdf 面<br>深圳市用水计划申请表.pdf 面                                   | 土 上传附件 口 网盘选择                       |
|                                           | 握交響存                                                                                                    |                                              |                                          |                                                                      |                                     |